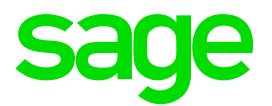

## Runtime Error 53 – Wbtrv32.dll

#### **Disclaimer:**

The Knowledge Base is our platform to share information with our customers and provide you with a 'help me, help myself' environment. The guides and documents provide step by step solutions to assist you with your queries based on the acquisition of solutions from previous enquiries.

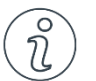

#### **Important Note**

- The information contained in these articles should be treated as guidelines.
- Some articles are version and build specific.
- Articles may not be applicable to all environments.
- If the proposed solution is not successful, please post your comments below or contact the Sage Pastel Payroll and HR Department directly on (011) 304 4300 or <u>support.pastelpayroll@sage.com</u>.

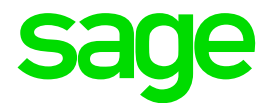

#### Product Guide Question:

When opening Payroll I receive Runtime Error 53 - Wbtrv32.dll. How can I fix it?

#### Solution:

**Note:** Please ensure that Pastel Payroll is closed before you continue with the below.

1. Select Windows start button, select **All Programs**.

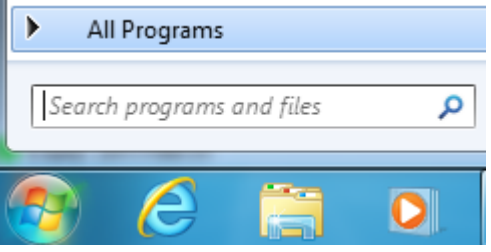

2. Look for the folder titled **Pervasive**, expand the folder and select on the folder called **Engines**.

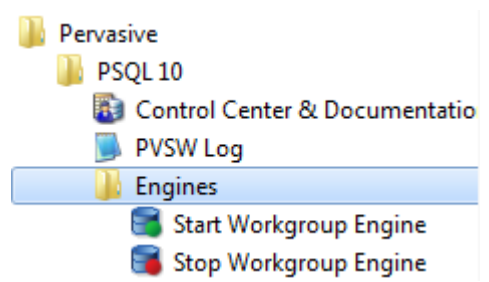

- 3. Select Stop Workgroup Engine.
- 4. Select Start Workgroup Engine.
- 5. Open Payroll to see if the error persists.

#### If the error persists, continue with the below steps:

6. Go to Start...Control Panel....User Accounts.

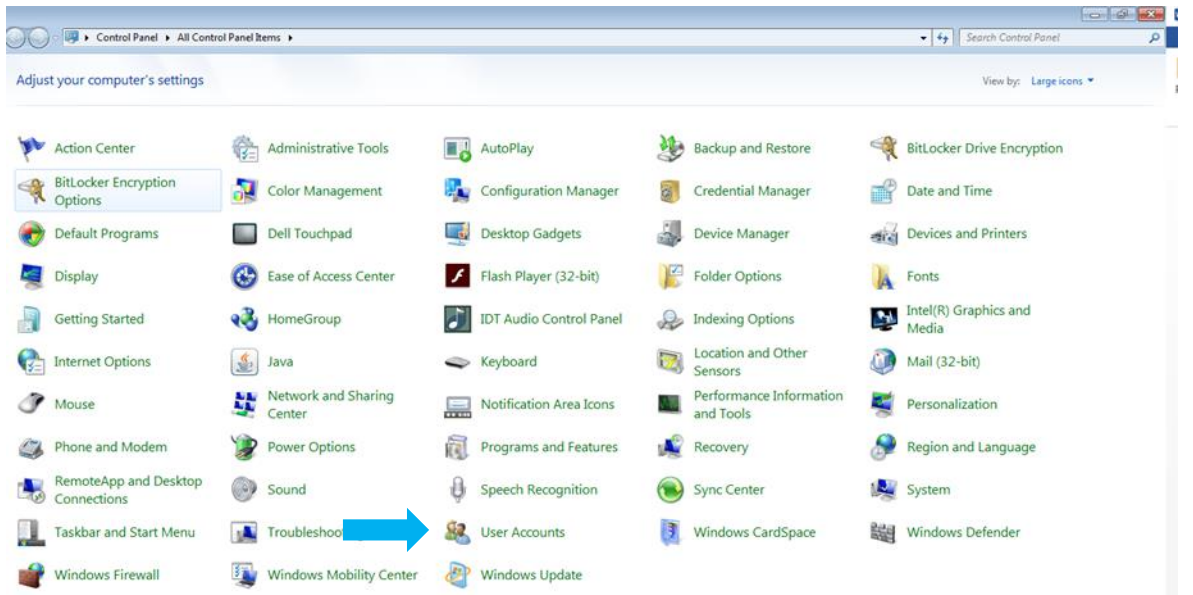

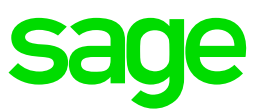

- 7. Select Change User Account...Control Settings.
- 8. Ensure that the control Settings are set to **Never Notify.**

| 8 |                                                    | User Account Control Settings – 🗆 🗖                                                                                                    | ĸ |
|---|----------------------------------------------------|----------------------------------------------------------------------------------------------------|---|
|   | Choose w<br>User Accoun<br>Tell me mor<br>Always n | when to be notified about changes to your computer<br>at Control helps prevent potentially harmful programs from making changes to your computer.<br>a about User Account Control settings<br>hotify |   |
|   | -                                                  | <ul> <li>Never notify me when:         <ul> <li>Apps try to install software or make changes to my computer</li> <li>I make changes to Windows settings</li> </ul> </li> </ul>                       |   |
|   | - Never no                                         | - 1 Not recommended.                                                                                                    |   |
|   |                                                    | @OK Cancel                                                                                                    |   |

9. Go to your Task Manger select on Details/Processes and end the task w3dbsmgr.exe/wbtrv32.dll.

| File Ontions View     |         |               | Task Manager           |     |           |        |
|-----------------------|---------|---------------|------------------------|-----|-----------|--------|
| Processes Performance | App his | story Startup | Users Details Services |     |           |        |
| Name                  | PID     | Status        | User name              | CPU | Memory (p | Descri |
| wmplayer.exe          | 8664    | Running       | Bernadette.Boshoff     | 00  | 24,548 K  | VMwa   |
| wmware-authd.exe      | 3080    | Running       | SYSTEM                 | 00  | 3,008 K   | VMwa   |
| wmware-unity-helpe    | 5876    | Running       | Bernadette.Boshoff     | 00  | 4,436 K   | VMwa   |
| wmware-usbarbitrat    | 3132    | Running       | SYSTEM                 | 00  | 1,736 K   | VMwar  |
| vmware-vmx.exe        | 2224    | Running       | Bernadette.Boshoff     | 00  | 64,192 K  | VMwa   |
| vprintproxy.exe       | 5300    | Running       | Bernadette.Boshoff     | 00  | 3,152 K   | VMwa   |
| 📑 w3dbsmgr.exe        | 9292    | Running       | SYSTEM                 | 00  | 30,208 K  | Databa |
| wininit.exe           | 676     | Running       | SYSTEM                 | 00  | 888 K     | Windo  |
| winlogon.exe          | 540     | Running       | SYSTEM                 | 00  | 1,044 K   | Windo  |
| WINWORD.EXE           | 6752    | Running       | Bernadette.Boshoff     | 01  | 210,420 K | Micros |
| 💷 wlanext.exe         | 1872    | Running       | SYSTEM                 | 00  | 1,652 K   | Windo  |
| 🗃 WmiPrvSE.exe        | 3320    | Running       | SYSTEM                 | 00  | 24,124 K  | WMI P  |
| 🗃 WmiPrvSE.exe        | 3328    | Running       | NETWORK SERVICE        | 00  | 13,008 K  | WMI P  |
| 🗃 WmiPrvSE.exe        | 5520    | Running       | SYSTEM                 | 00  | 2,400 K   | WMI P  |
| 🗃 WmiPrvSE.exe        | 4052    | Running       | LOCAL SERVICE          | 00  | 3,052 K   | WMI P  |
| 🗃 WmiPrvSE.exe        | 4276    | Running       | LOCAL SERVICE          | 00  | 1,492 K   | WMI P  |
| 🗃 WmiPrvSE.exe        | 6740    | Running       | SYSTEM                 | 00  | 2,448 K   | WMI P  |
| 🔯 WSHelper.exe        | 4704    | Running       | Bernadette.Boshoff     | 00  | 4,276 K   | Wonde  |
| WUDFHost.exe          | 4020    | Running       | LOCAL SERVICE          | 00  | 4,728 K   | Windo  |
| 🔯 XperiaCompanionA    | 8892    | Running       | Bernadette.Boshoff     | 00  | 3,944 K   | Xperia |
| XperiaCompanionSe     | 2592    | Running       | SYSTEM                 | 00  | 1,020 K   | Xperia |
| <                     |         |               |                        |     |           |        |
|                       |         |               |                        |     |           | Factor |

10. Open Payroll to see if the error persists.

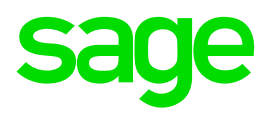

#### If the error persists, continue with the below steps:

11. Go to Start...Control Panel....Programs and Features.

| Control Panel + All Con              | trol Panel Items 🔸            |                         |                                      | • 4 Search Control Panel P     |
|--------------------------------------|-------------------------------|-------------------------|--------------------------------------|--------------------------------|
| Adjust your computer's settings      |                               |                         |                                      | View by: Large icons 💌         |
| Action Center                        | Administrative Tools          | AutoPlay                | Backup and Restore                   | RitLocker Drive Encryption     |
| BitLocker Encryption<br>Options      | Color Management              | Configuration Manager   | Credential Manager                   | Date and Time                  |
| Default Programs                     | Dell Touchpad                 | Desktop Gadgets         | Device Manager                       | Devices and Printers           |
| Display                              | Ease of Access Center         | Flash Player (32-bit)   | Folder Options                       | Fonts                          |
| Getting Started                      | HomeGroup                     | IDT Audio Control Panel | Indexing Options                     | Intel(R) Graphics and<br>Media |
| Part Internet Options                | Java                          | S Keyboard              | Location and Other<br>Sensors        | Mail (32-bit)                  |
| Thouse                               | Network and Sharing<br>Center | Notification Area Icons | Performance Information<br>and Tools | Personalization                |
| Phone and Modem                      | Power Option                  | Programs and Features   | Recovery                             | 🔗 Region and Language          |
| RemoteApp and Desktop<br>Connections | Sound                         | Speech Recognition      | Sync Center                          | System                         |
| Taskbar and Start Menu               | Troubleshooting               | Ser Accounts            | Windows CardSpace                    | Windows Defender               |
| Windows Firewall                     | Windows Mobility Center       | Windows Update          |                                      |                                |

12. Ensure that the correct version of Pervasive is installed, according to your serial number.

#### If the incorrect version is installed, continue with the below steps:

13. Pleas select to uninstall your Pervasive version and Pastel Payroll version.

| 🌀 🗢 🕅 🕨 Control Panel 🛛                      | All Control Panel Items      Programs and Features                                        |                       |                |              | -       | Search Pro     |
|----------------------------------------------|-------------------------------------------------------------------------------------------|-----------------------|----------------|--------------|---------|----------------|
| Control Panel Home<br>View installed updates | Uninstall or change a program<br>To uninstall a program, select it from the list and then | click Uninstall, Chan | ge, or Repair. |              |         |                |
| Turn Windows features on or<br>off           | Organize 🔻 Uninstall Change                                                               |                       |                |              |         |                |
|                                              | Name                                                                                      | Publisher             |                | Installed On | Size    | Version        |
|                                              | VMware Tools                                                                              | VMware, Inc.          |                | 2014/12/18   | 37.4 MB | 9.2.0.15626    |
|                                              | SAP Crystal Reports runtime engine for .NET Framew                                        | SAP                   |                | 2016/04/26   | 202 MB  | 13.0.14.1720   |
|                                              | Sage Evolution (7.10.0.86)                                                                | Sage Pastel 2016/05   |                | 2016/05/05   |         |                |
|                                              | Sage Connected Services                                                                   | Sage South Africa     | a 2017/04/07   |              | 29.4 MB | 2.1.39         |
|                                              | 🔚 Pervasive PSQL v10 SP3 Workgroup (32-bit)                                               |                       |                | 2015/10/16   | 96.9 MB | 10.30.024      |
|                                              | Pastel Payroll 2018 Update 1a                                                             | Uninstall             | ۶ HR           | 2017/04/07   | 214 MB  | 14.1.33        |
| · · · · · · · · · · · · · · · · · · ·        | Pastel Payroll - South Africa                                                             | Change                | λ HR           | 2017/04/07   | 37.7 MB | 15.0.0         |
|                                              | Hicrosoft Visual Studio 2010 Tools for Office Runtim                                      | Microsoft Corporat    | ion            | 2016/04/26   |         | 10.0.31119     |
|                                              | Microsoft Visual C+ + 2008 Redistributable - x86 9.0.3                                    | Microsoft Corporat    | ion            | 2014/12/18   | 596 KB  | 9.0.30729.4148 |
|                                              | Microsoft Power Query for Excel                                                           | Microsoft Corporat    | ion            | 2017/04/07   | 121 MB  | 2.37.4464.644  |
|                                              | Microsoft POS for .NET 1.1                                                                | Microsoft Corporat    | ion            | 2016/04/26   | 9.12 MB | 1.1.0603.1     |
|                                              | Microsoft Office Professional Plus 2013                                                   | Microsoft Corporat    | ion            | 2017/04/07   |         | 15.0.4420.1017 |
|                                              | Canal Microsoft Office Professional Plus 2010                                             | Microsoft Corporat    | ion            | 2015/06/23   |         | 14.0.4763.1000 |
|                                              | Microsoft .NET Framework 4.5.2                                                            | Microsoft Corporat    | ion            | 2016/04/26   | 38.8 MB | 4.5.51209      |
|                                              | 🕌 Java(TM) SE Runtime Environment 6                                                       | Sun Microsystems,     | Inc.           | 2015/08/26   | 115 MB  | 1.6.0.0        |
|                                              | Diagnostic Tool                                                                           | Sage Pastel Evolution | n              | 2016/04/26   | 36.1 MB | 1.0.2          |
|                                              | CutePDF Writer 2.8                                                                        |                       |                | 2015/06/02   |         |                |

- 14. Firstly, begin with installing **Pervasive**.
- 15. Download the correct Pervasive version from the following link: <u>http://www.pastelpayroll.co.za/prereq</u>

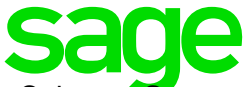

16. You will be prompted to Run, Save or Cancel the installation file. Select to **Save** the file.

|     | Do you want to open or save <b>V10Wge.zip</b> (125 MB) from sage.com? | Open | Save 🔻 | Cancel | × |
|-----|-----------------------------------------------------------------------|------|--------|--------|---|
| - t |                                                                       |      |        |        |   |

- 17. Once the download has successfully completed, close your Internet Browser and navigate to where your install file would have downloaded and saved to.
- 18. In the location where the download was saved, the installation file will display as follows:

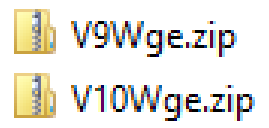

19. Right click on the .zip file and select to Extract the file.

|                                                         | ×   |
|---------------------------------------------------------|-----|
| 🕞 🔒 Extract Compressed (Zipped) Folders                 |     |
|                                                         |     |
| Select a Destination and Extract Files                  |     |
| Files will be extracted to this folder:                 |     |
| C:\Users\Name.Surname\Downloads\Pervasive V10Wge Browse |     |
| Show extracted files when complete                      |     |
|                                                         |     |
| Extract                                                 | cel |

20. Double click on either the **V9Wge** or **V10Wge** folder, depending on the Pervasive version to be installed.

| 📔 V9Wge  | 2015-03-05 09:44 | File folder |
|----------|------------------|-------------|
| 📔 V10Wge | 2015-03-05 09:43 | File folder |

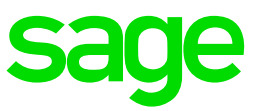

### 21. Select (**SetupWorkgroup\_x86.exe** for V10) or (**Setup.exe** for V9) in order to begin the installation.

|   | Name                          | Date modified    | Type               | Size      |
|---|-------------------------------|------------------|--------------------|-----------|
|   | WGC cab                       | 2015-05-29 01-12 | Cabinet File       | 161 VP    |
|   |                               | 2015-05-20 01:12 | Cabinet File       | 101 KB    |
|   |                               | 2015-05-28 01:12 | Cabinet File       | 470 KB    |
|   | 1033.mst                      | 2015-05-28 01:12 | MST File           | 13 KB     |
|   | 1041.mst                      | 2015-05-28 01:12 | MST File           | 702 KB    |
|   | 1041_FCS.MST                  | 2015-05-28 01:12 | MST File           | 697 KB    |
|   | 🚆 ActiveX.cab                 | 2015-05-28 01:12 | Cabinet File       | 309 KB    |
|   | ADONET21.cab                  | 2015-05-28 01:12 | Cabinet File       | 188 KB    |
|   | ADONET30.cab                  | 2015-05-28 01:12 | Cabinet File       | 284 KB    |
|   | 🗄 BtrevDos.cab                | 2015-05-28 01:12 | Cabinet File       | 13 KB     |
|   | CbolSExe.cab                  | 2015-05-28 01:12 | Cabinet File       | 124 KB    |
|   | DDFB.cab                      | 2015-05-28 01:12 | Cabinet File       | 881 KB    |
|   | Docs.cab                      | 2015-05-28 01:12 | Cabinet File       | 22,062 KB |
|   | DTO.cab                       | 2015-05-28 01:12 | Cabinet File       | 165 KB    |
|   | EclipRCP.cab                  | 2015-05-28 01:12 | Cabinet File       | 40,681 KB |
|   | 🚆 JCL.cab                     | 2015-05-28 01:12 | Cabinet File       | 173 KB    |
|   | JDBC.cab                      | 2015-05-28 01:12 | Cabinet File       | 210 KB    |
|   | OLEDb.cab                     | 2015-05-28 01:12 | Cabinet File       | 382 KB    |
|   | PCC.cab                       | 2015-05-28 01:12 | Cabinet File       | 168 KB    |
|   | PDAC.cab                      | 2015-05-28 01:12 | Cabinet File       | 1,277 KB  |
|   | 🔀 PervasivePSQLv10WGE_x86.msi | 2015-05-28 01:12 | Windows Installer  | 11,396 KB |
|   | PSA.cab                       | 2015-05-28 01:12 | Cabinet File       | 745 KB    |
|   | 📰 ptksetup.ini                | 2015-05-28 01:12 | Configuration sett | 32 KB     |
|   | 🛃 SetupWorkgroup_x86.exe      | 2015-05-28 01:12 | Application        | 329 KB    |
| · | 🚆 Utils.cab                   | 2015-05-28 01:12 | Cabinet File       | 1,849 KB  |
|   |                               |                  |                    |           |

#### 22. Select Next on the below screen:

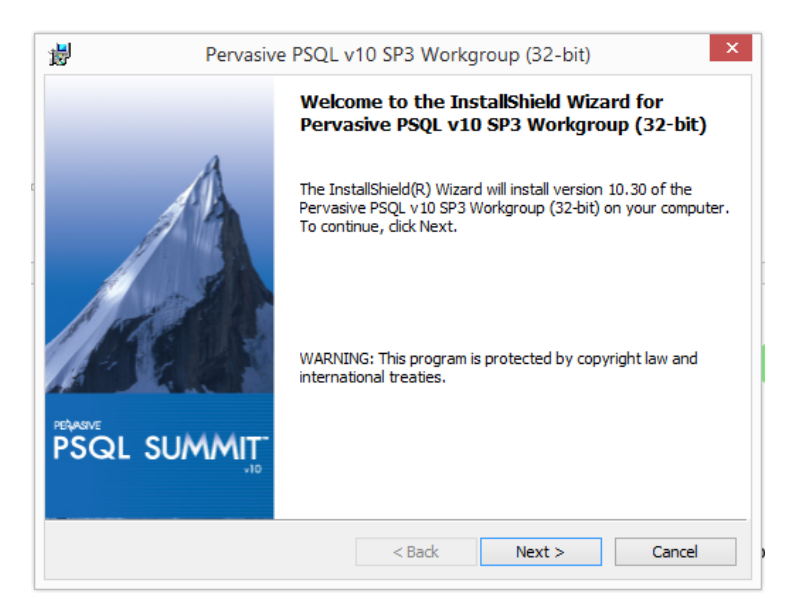

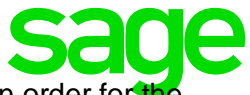

23. Read the terms of the license agreement and select to **Accept** in order for the installation to continue. Select **Next.** 

| 9                                                                                | Pervasive PSQL                                                                                                    | v10 SP3 Workg                                                                                                    | roup (32-bit)                                                                                                    | ×                                                                                                    |
|----------------------------------------------------------------------------------|----------------------------------------------------------------------------------------------------|----------------------------------------------------------------------------------------------------|----------------------------------------------------------------------------------------------------|----------------------------------------------------------------------------------------------------|
| License<br>Please                                                                | Agreement<br>read the following license agre                                                                                                    | ement carefully.                                                                                                    | PEAASWE<br>PSQL                                                                                                    | SUMMIT                                                                                                    |
| Pervasiv<br>License A<br>SOFTWA<br>AGREEN<br>AUTHOI<br>PERSON<br>AGREEN<br>DO NO | e Software Inc. Pervasive<br>Agreement<br>ANT: DO NOT INSTA<br>ARE UNTIL YOU HAVE<br>MENT ("AGREEMENT").<br>RIZING ANY OTHER PER<br>IF APPLICABLE, ACCEP<br>MENT. IF YOU DO NOT A<br>T INSTALL OR USE TH<br>APPL DE UKEPED O ON | PSQL v10 Works<br>LL THE ENCLO<br>READ THIS H<br>BY INSTALLIN<br>SON TO DO SO<br>T THE TERMS A<br>GREE TO THE TE<br>E SOFTWARE A<br>BUYSION MOT | tation or Workg<br>DSED OR DOV<br>PERVASIVE PSQ<br>IG THE SOFT<br>), YOU, AND SI<br>AND CONDITIO<br>RMS OF THIS A<br>AND WITH R | voup Edition A<br>WNLOADED<br>QL LICENSE<br>WARE, OR<br>UCH OTHER<br>NS OF THIS<br>GREEMENT,<br>ESPECT TO<br>UE ENTIPE |
| <ul> <li>I accep</li> <li>I do no</li> </ul>                                     | t the terms in the license agree<br>t accept the terms in the licens                                                                                                    | ement<br>e agreement                                                                                                    |                                                                                                    | Print                                                                                                    |
| nstallShield                                                                     |                                                                                                    | < Back                                                                                                    | Next >                                                                                                    | Cancel                                                                                                    |

#### 24. Select to run as **Application**.

| 劇             | Pervasive PSC                  | L v10 SP3 Workgr          | oup (32-bit) | ×        |
|---------------|--------------------------------|---------------------------|--------------|----------|
| Service 9     | 5ettings                       |                           |              | IAAAAIT" |
| Pleases       | select the engine installation | mode.                     | FJGL J       | v10      |
| ۱             | Run as an Application          |                           |              |          |
| OF            | Run as a Service (Recommer     | nded for Terminal Service | es systems)  |          |
|               |                                |                           |              |          |
|               |                                |                           |              |          |
|               |                                |                           |              |          |
|               |                                |                           |              |          |
|               |                                |                           |              |          |
|               |                                |                           |              |          |
|               |                                |                           |              |          |
| InstallShield |                                |                           |              |          |
|               |                                | < Back                    | Next >       | Cancel   |
|               |                                | . oddr                    |              |          |

25. On the Setup Type screen, select Complete then select Next.

| 1                            | Pervasive PSQL v10 SP3 Workgroup (32-bit)        |                                        |                                  |        |  |  |  |  |  |
|------------------------------|--------------------------------------------------|----------------------------------------|----------------------------------|--------|--|--|--|--|--|
| Setup Type<br>Choose the set | tup type that best suits y                       | our needs.                             | PELASIVE<br>PSQL                 | SUMMIT |  |  |  |  |  |
| Please select a              | setup type.                                      |                                        |                                  |        |  |  |  |  |  |
| Complete                     | All program features wi<br>space.)               | ll be installed. (Rec                  | uires the most disk              |        |  |  |  |  |  |
| Custom                       | Choose which program<br>will be installed. Recom | features you want<br>mended for advand | installed and when<br>red users. | e they |  |  |  |  |  |
| InstallShield                |                                                  | < Back                                 | Next >                           | Cancel |  |  |  |  |  |

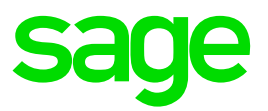

26. Select Install.

| Pervasive PSQL v                                                          | 10 SP3 Workgrou           | p (32-bit)     |                 | ×               |
|---------------------------------------------------------------------------|---------------------------|----------------|-----------------|-----------------|
| Ready to Install the Program<br>The wizard is ready to begin installation |                           | PSQL           | SUMMI           | <b>∏</b><br>√10 |
| Click Install to begin the installation.                                  |                           |                |                 |                 |
| If you want to review or change any of<br>exit the wizard.                | your installation setting | gs, dick Back. | Click Cancel to |                 |
|                                                                           |                           |                |                 |                 |
|                                                                           |                           |                |                 |                 |
|                                                                           |                           |                |                 |                 |
|                                                                           |                           |                |                 |                 |
|                                                                           |                           |                |                 |                 |
|                                                                           |                           |                |                 |                 |
| InstallShield                                                             |                           |                |                 |                 |
|                                                                           | < Back                    | Install        | Cancel          |                 |

27. Wait for the green Progress bar to be completed, in order for the Pervasive to be installed.

| 🛃 Pervasive            | PSQL v10 SP3 Workgroup (32-bit)                                                                                                  |
|------------------------|----------------------------------------------------------------------------------------------------|
| Installing<br>The prog | rram features you selected are being installed.                                                                                  |
| P                      | Please wait while the InstallShield Wizard installs Pervasive PSQL v10 SP3<br>Workgroup (32-bit). This may take several minutes. |
|                        | Status:<br>Uninstalling old Pervasive System Analyzer                                                                            |
|                        |                                                                                                    |
|                        |                                                                                                    |
| InstallShield -        |                                                                                                    |
|                        | < Back Next > Cancel                                                                                                    |

28. Select Finish on the InstallShield Wizard Completed screen.

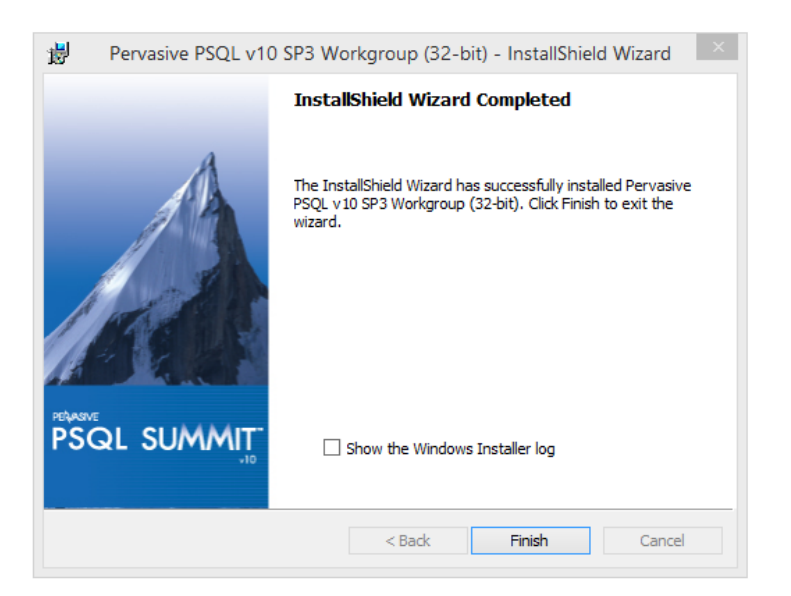

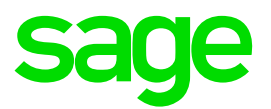

Why install pervasive as a Service as opposed to an Application?

<u>Application</u>: The Pervasive engine only starts when you log into the Sage Pastel Payroll & HR software. This is not recommended because sometimes the Sage Pastel Payroll & HR system opens up before the Pervasive Engine starts, which may cause Pervasive errors.

<u>Service</u>: The Pervasive engine starts up when you log into your computer. This is the recommended installation type for Sage Pastel Payroll & HR.

- 29. Install Pastel Payroll.
- 30. Log onto the Sage website, <u>www.sage.com/za/support/product-support/sage</u>pastel-payroll/download-latest-software-version
- 31. Scroll down in order to access the download options.

# Latest software release – Sage Pastel Payroll & HR 2018 Update 1.

2018 Update 1 brings the new legislative changes introduced during the budget speech on 22 February 2017, ETI changes and new Statutory Tax Tables.

Along with this, it also holds tax tables for various countries across Africa, enhancements on reports and a few minor fixes.

Click here to download the full install for Sage Pastel Payroll & HR 2018 Update 1.

- 32. Select the Click here for the full install.
- 33. You will be prompted to Run, Save or Cancel the installation file. Select to **Save** the file.

| Do you want to run or save setup.exe (154 MB) from downloads.pastelpayroll.co.za? | Run | Save 🔻 | Cancel | × |
|-----------------------------------------------------------------------------------|-----|--------|--------|---|
|                                                                                   |     |        |        |   |

- 34. Once the download has successfully completed, close your Internet Browser and navigate to where your install file would have downloaded and saved to.
- 35. In the location where the download was saved, the installation file will display as follows:

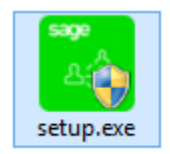

36. Right click on the .exe and select Run as administrator.

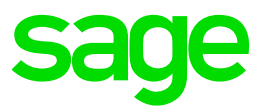

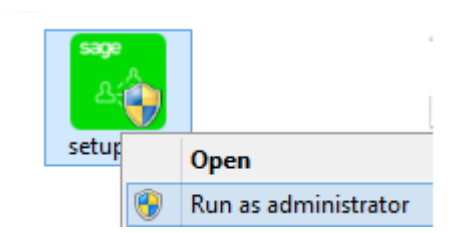

37. The below screen will be displayed. Select Next.

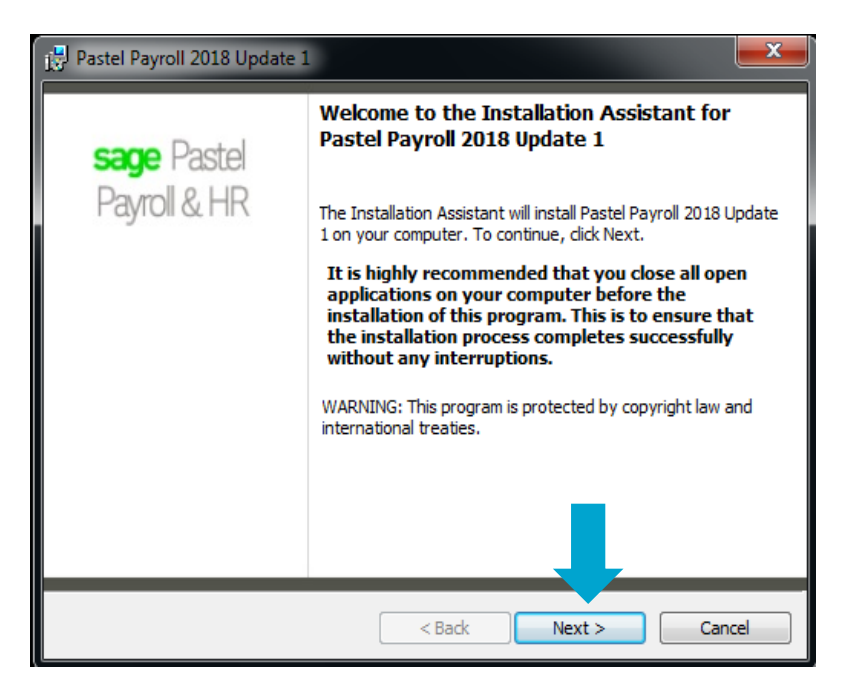

38. Read the terms of the license agreement and accept them in order to continue the installation. Select **Next.** 

| j믷 Pastel Payroll 2018 Update 1                                                                                                    | X        |  |  |  |
|----------------------------------------------------------------------------------------------------|----------|--|--|--|
| License Agreement Please read the following license agreement carefully.                                                                                                    | je       |  |  |  |
| Software Licence Agreement                                                                                                    | <b>*</b> |  |  |  |
| Your right to use the software (in object code only, not including<br>source code) and its associated printed and electronic<br>documentation ("Product") is subject to the terms and conditions<br>set out in this licence agreement ("Agreement"). |          |  |  |  |
| I accept the terms in the license agreement     I do not accept the terms in the license agreement     InstallShield                                                                                                    |          |  |  |  |
| < Back Next > Cance                                                                                                    | el       |  |  |  |

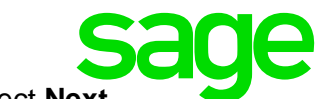

39. Ensure that South Africa is selected under Countries. Select Next.

| 🔁 Pastel Payroll 2018 Update 1                                                                             | ×                                                |  |  |  |
|----------------------------------------------------------------------------------------------------|--------------------------------------------------|--|--|--|
| Custom Setup Select the program features you want installed Select the program features you want installed |                                                  |  |  |  |
|                                                                                                    |                                                  |  |  |  |
| Click on an icon in the list below to change how a reature is in                                           | Feature Description                              |  |  |  |
| Countries                                                                                                  | Install the tax tables for South<br>Africa.      |  |  |  |
| X ▼ Angola E<br>Botswana                                                                                   |                                                  |  |  |  |
| Ghana<br>X Kenya                                                                                           |                                                  |  |  |  |
|                                                                                                    |                                                  |  |  |  |
| Malta                                                                                                    | This feature requires OKB on<br>your hard drive. |  |  |  |
| → Mozambique ▼                                                                                             |                                                  |  |  |  |
|                                                                                                    |                                                  |  |  |  |
| Help Space < Back                                                                                          | Next > Cancel                                    |  |  |  |

40. The default destination folder for Payroll is displayed as C:\Payroll. Select Next

| 🔁 Pastel Payroll 2018 Update 1                                                                                |                                                                   |  |
|----------------------------------------------------------------------------------------------------|-------------------------------------------------------------------|--|
| Destination Folder<br>Click Next to install to this folder, or click Change to install to a different folder. |                                                                   |  |
| Ø                                                                                                    | Install Pastel Payroll 2018 Update 1 to:<br>C:\Payroll\<br>Change |  |
|                                                                                                    | ☑ Install the Self Service database to this destination.          |  |
|                                                                                                    |                                                                   |  |
| InstallShield –                                                                                               | < Back Next > Cancel                                              |  |

**Note:** If you make use of Self Service, ensure that you install the Self Service Database to the C Drive on the selection screen above, by clicking in the selection box.

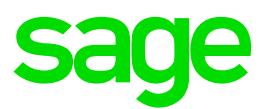

41. Select Install.

| 🚰 Pastel Payroll 2018 Update 1 📃 🔤                                                                                                    |  |  |  |
|----------------------------------------------------------------------------------------------------|--|--|--|
| Ready to Install the Program     Sage       The wizard is ready to begin installation.     Sage                                                                |  |  |  |
| Click Install to begin the installation.<br>If you want to review or change any of your installation settings, click Back. Click Cancel to<br>exit the wizard. |  |  |  |
| Destination Folder:<br>C:\Payroll\<br>Countries:<br>South Africa                                                                                               |  |  |  |
| Pervasive.SQL Installed:<br>Pervasive.SQL Workgroup 10.30                                                                                                    |  |  |  |
| InstallShield < Back Cancel                                                                                                    |  |  |  |

42. A progress indicator will be displayed to track the Installation. Wait for the green Progress indicator to be completed.

| astel Payroll - InstallShield Wizard                                                     |                          |
|------------------------------------------------------------------------------------------|--------------------------|
| Let's CONNECT                                                                            |                          |
| Connect with us on Social Media.<br>Get the latest legislative changes from our portals. |                          |
| SageSouthAfrica                                                                          |                          |
| SageGroupZA                                                                              |                          |
| www.linkedin.com/company/sage-software                                                   | sage Pastel Payroll & HR |
|                                                                                          | Cancel                   |

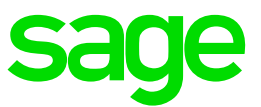

43. Select Finish on the Installation Assistant Completed screen.

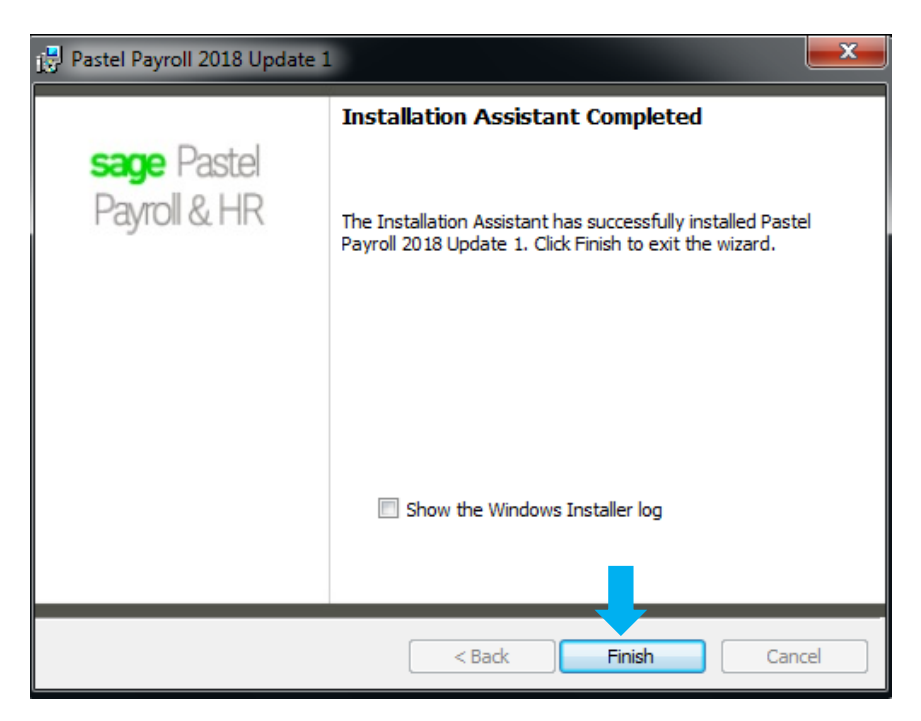

- 44. Sage Pastel Payroll & HR is now installed.
- 45. You can now open Payroll.